# Supplier Portal – Company Profile

How to use Company Profile in Compliance

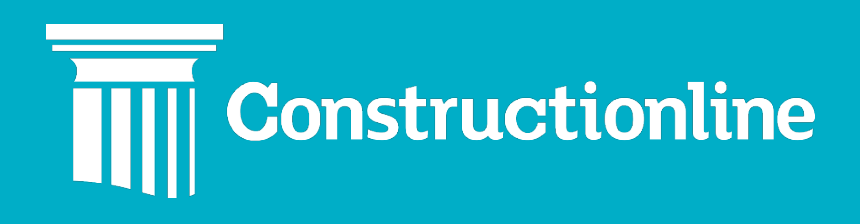

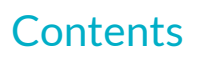

## Company Profile

| Company Profile Overview | 3 |
|--------------------------|---|
|--------------------------|---|

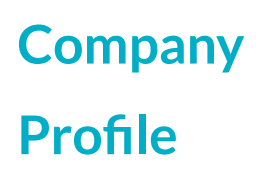

### **Company Profile Overview**

Manage Compliance is changing. As part of our improvements on the Once For All platform, Manage Compliance is being split into dedicated tabs so that you can identify non-compliance quicker and with ease.

From the portal menu, you will need to click **"Compliance"** and then **"Company Profile"** on the left.

Please note, to access Compliance, you require the **"Supplier"** permission to be applied to your user account. Please contact your Admin user to ensure you have access.

| C Constructionlin | ne   |
|-------------------|------|
| ← MAIN MENU       |      |
| Compliance        | New! |
| Manage Compliance |      |
| Ocompany Profile  | New! |
| X Work Categories | New! |
| Document Library  | New! |

The first section will include your Company Name, logo, Companies House number (if applicable), VAT number (if applicable) and primary location.

Company Profile It is important to maintain your profile to make you more discoverable to Buy

|                                                              |        | Share Public Profile<br>ondersal.com/profile/<br>Share              |
|--------------------------------------------------------------|--------|---------------------------------------------------------------------|
| Limited                                                      |        | Manage I IPL & Vicibility                                           |
| • VAT humber                                                 |        | Personalise the URL for your public profile and control visibility. |
| <ul> <li>Euton beus</li> </ul>                               |        | Edit Public Profile URL                                             |
| Company Details                                              | Edit 🖌 | Manage Visibility                                                   |
| Company Size: • Number of Employees: No description provided |        |                                                                     |
| Company Website                                              | Edit 🖌 |                                                                     |
| No website URL provided                                      |        |                                                                     |
|                                                              |        |                                                                     |
|                                                              |        | 💬 We're here to help                                                |

**"Company Details"** will allow you to write a description of your company. Click **"Edit"** to update this.

Please note, the Company Name, Companies House number, VAT number and primary location is taken from the **Identity** requirement. This cannot be edited in Company Profile.

# Company Profile

### **Company Details**

| Т | This descripti | ion is s | hown | n on y | /our p   | ublicp | profile |   |                               |  |   |        |      |  |
|---|----------------|----------|------|--------|----------|--------|---------|---|-------------------------------|--|---|--------|------|--|
| C | Company Desci  | ription  |      |        |          |        |         |   |                               |  |   |        |      |  |
|   | Normal         | \$       | в    | I      | <u>U</u> |        | ≣       | Ð | <u></u> <i>T</i> <sub>×</sub> |  |   |        |      |  |
|   |                |          |      |        |          |        |         |   |                               |  |   |        |      |  |
|   |                |          |      |        |          |        |         |   |                               |  |   |        |      |  |
|   |                |          |      |        |          |        |         |   |                               |  |   |        |      |  |
|   |                |          |      |        |          |        |         |   |                               |  |   |        |      |  |
|   |                |          |      |        |          |        |         |   |                               |  |   |        |      |  |
|   |                |          |      |        |          |        |         |   |                               |  | ( | Cancel | Save |  |

### "Company Website" allows you to enter the URL for your website.

### **Company Website**

| This website URL is shown on your public profile. |             |
|---------------------------------------------------|-------------|
| Website Address                                   |             |
| e.g. www.onceforall.com                           |             |
|                                                   | Cancel Save |

**"Manage URL & Visibility"** is where you can set your profile to publicly visible and amend the web address for your profile.

Click "Manage Visibility" to show or hide your profile.

### **Edit Profile Visibility**

| You co<br>You ca | ntrol if your profile is made available to people who are not signed in to the platform.<br>In choose to hide your profile if you do not want it to be publicly available. |
|------------------|----------------------------------------------------------------------------------------------------|
| 0                | <b>Profile Public</b><br>Your profile could be visible in search results (Google, Bing, etc.).                                                                             |
| 0                | Hide Profile<br>Your profile is only visible to authorised users logged into the platform.                                                                                 |
|                  | Cancel Save                                                                                                    |

A **"Public Profile"** will be displayed in search results when looking up your company name on a search engine. This does not allow full access to your company's account on the OFA platform, instead this displays an overview.

# Company Profile

| Linited   Cel Housen number   • VAT number   • VAT number   • Luten Beds   Letter Beds   Letter Beds   Letter Beds   Setter Source Letter Beds     Setter Source Letter Beds     Setter Sour                              | form <b>0</b> | Join Now Login to platform |                    |                                                                                                    |                                                                         | ONCE FOR ALL                            |  |  |  |  |
|----------------------------------------------------------------------------------------------------|---------------|----------------------------|--------------------|----------------------------------------------------------------------------------------------------|-------------------------------------------------------------------------|-----------------------------------------|--|--|--|--|
| Linited   • Val number   • Val number     • Loton Beds     Company Details   Work Categories   Company Details   Work Categories   Company Details   Work Categories   Company Details   Work Categories   Company Details   Work Categories   Company Details   Work Categories   Company Details   Work Categories   Company Details   Work Categories   Company Details   Work Categories   Company Details   Work Categories   Company Details   Work Categories   Company Details   Work Categories   Company Details   Work Categories   Company Details   Work Categories   Company Details   Other bland obort et angle and busined temport incidiation tu lukore et dolore magna alique. Ut errition during tail dailigip eres commodo conseque. Dub at at intre olor in reprehendent in voluptate veria   Work   work   Company Details   Company Details   Company Details   Company Details   Work Categories   Company Details   Company Details   Work Categories   Company Details   Company Details   Company Details   Company Details   Company Details   Company Details   Company Details   Company Details | Ì             |                            |                    | 11                                                                                                    |                                                                         |                                         |  |  |  |  |
| Company Details Work Categories Contacts [2]   Company State Medium + Number of Employees: View   Company State Medium + Number of Employees: View   Turem Isuam odor st a met, consectetur adplication gells edo o eixomodo consequat. Dolis aute fure dolor megana alique. Ut enim ad minitario ese commodo consequat. Dolis aute fure dolor in reprehenderi fu voluptate velta isource.   wwwcom @    Office Locations                                                                                                    | Ø             | Join to view full profile  |                    |                                                                                                    | Limited<br>• VAT number<br>Luton Beds                                   | Co House number                         |  |  |  |  |
| Company Details     Work Categories     Contacts (2)       Company Size: Medium • Number of Employees: View<br>revenin, quis hord media medicon control devertation unable operation consequate. Duis aute inver dolor in reprehendret lin voluptate veils<br>see cillum dolor es in fugit nulls pariatur. Excepteur sint occeract cupidatat non proteint, sunt in cupia qui officia deserunt molitt arini li des<br>laborum.     State tits profile       www.     _com                                                                                                    |               |                            |                    | iew unique insights into their risk profile and company data                                                                                                    | <u>Join</u> to view unit                                                |                                         |  |  |  |  |
| Company Size Mediua - Number of Employees: View Une mispina dolor sit amet, consecteur adiplicating elit, addo elizando tempor incididunt ut labore et dolore magna aliqua. Ut esin ad minim venian, qui onotivo esercitation utamos laboris nini to aliquip e es commodo consequat. Dois aute trure dolor in reprehendent in volupatare veit taborum. venian, qui onotivo esercitation utamos laboris nini to casacia cupidatat non problem, sunt in cuipa qui officia deserunt molit animi di est taborum. venian, com C  Office Locations                                                                                                    | 3 @           |                            | Share this profile |                                                                                                    | Work Categories Contacts (2)                                            | Company Details                         |  |  |  |  |
| esse dilum dolore eu fugiat nulla parlatur. Excepteur sint occaecat cupidatat non proident, sunt in culpa qui officia deserunt molit anim id est<br>baborum.<br>wwwcom _@                                                                                                    | ±             | int                        | Ocmpliance Stateme | .ompany Size Medium • Number of Employees: View<br>orem ipsun dolor sit amet, consectetur adipiscing elit, isd do elusmod tempor incididunt ut labore et dolore magna aliqua. Ut enim ad minim<br>enim, quin sontur acentation ullamo labori nati ut aliquipe se a commodo consequat. Duis aute inure dolor in reprehendert in voluptate velit |                                                                         |                                         |  |  |  |  |
| wwwcom 2 Office Locations                                                                                                    | ±             |                            | Documents          | lent, sunt in culpa qui officia deserunt mollit anim id est                                                                                                    | glat nulla pariatur. Excepteur sint occaecat cupidatat non proident, su | esse cillum dolore eu fugia<br>laborum. |  |  |  |  |
| Office Locations                                                                                                    |               |                            |                    |                                                                                                    | om 12                                                                   | www                                     |  |  |  |  |
| UTINE EXAMINES                                                                                                    |               |                            |                    |                                                                                                    |                                                                         | Office Locations                        |  |  |  |  |
|                                                                                                    |               |                            |                    |                                                                                                    |                                                                         |                                         |  |  |  |  |

**"Hide Profile"** will only show the account to registered users on the OFA platform with the required permissions.

**"Edit Public Profile URL"** allows you to amend the URL of your public company profile. By default, your URL will be **www.onceforall.com/profile/** then your **Company Name**.

### 

**"Share Public Profile"** is where you will be able to share your profile if it is a Public Profile.

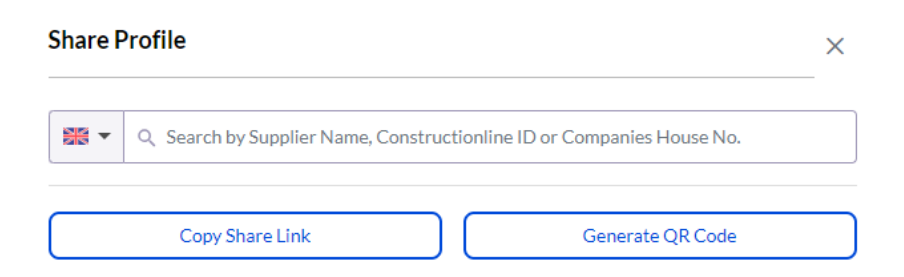

The search bar allows you to search for a Buyer. After entering the company name and selecting the correct company, you will be prompted to enter the recipient's contact information.

# Company Profile

# Share Profile × Share Profile × Share Profile × Since Profile × Copy Share Link Generate QR Code

Click **"Share Profile"** once you have entered your contact information. This will send an email to the Buyer with your company profile.

"Copy Share Link" will simply copy the web address for your public profile.

"Generate QR Code" will create a QR code that can be downloaded and shared with Buyers. This will allow your profile to be accessed via a smartphone quickly.

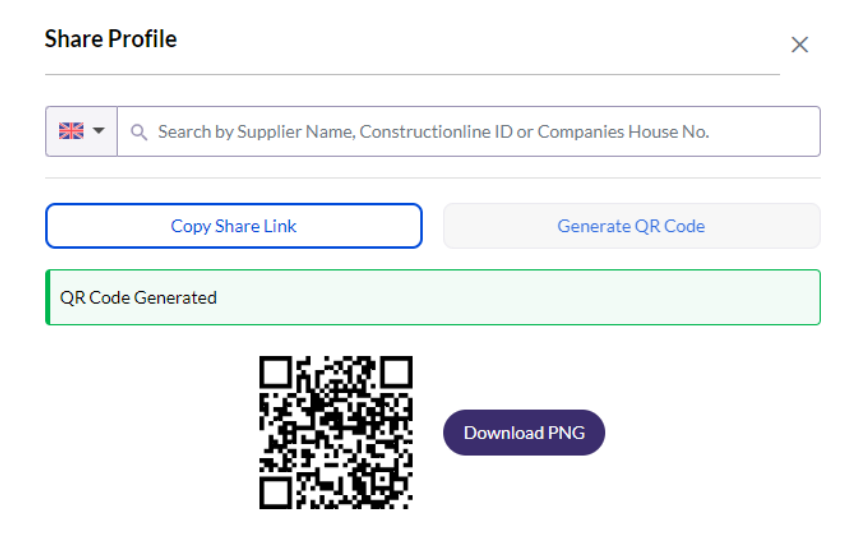